## PHỤ LỤC 4 HƯỚNG DẫN XUẤT PHIẾU ĐĂNG KÝ

(Đối với sinh viên)

(Kèm theo kế hoạch số 66/KH-ĐHTDM ngày 18 tháng 7 năm 2023 của trường Đại học Thủ Dầu Một)

\* Lưu ý:

- Khuyến cáo sinh viên sử dụng máy tính có trình duyệt Google Chrome thực hiện xuất phiếu đăng ký.

- Bước 1: Chọn chức năng Xuất phiếu đăng ký:

| 🕸 ĐĂNG KÝ MÔN HỌC HỌC KỪ 2 NĂM HỌC 2022-2023 |                                  |                                       |                |         |           |                        |            |                 | 💄 ĐĂNG NHẬP                                                                            |
|----------------------------------------------|----------------------------------|---------------------------------------|----------------|---------|-----------|------------------------|------------|-----------------|----------------------------------------------------------------------------------------|
| Môn học mở theo lớp sinh viên D22KETO04      |                                  |                                       |                |         |           |                        |            |                 | Tài khoản                                                                              |
| Danh                                         | Danh sách môn học mở cho đặng kứ |                                       |                |         |           |                        |            |                 |                                                                                        |
| Dunn                                         |                                  |                                       | Nibór          | TÁ      | SÁ TC Lám | Số lượng Còn l         | al The     | i khác biểu     | C+ Đăng xuất                                                                           |
|                                              |                                  | Ten mon nộc                           | NIIOII         | 10      | SO IC LOP | So trộng Con t         | ại inc     | n knoa bieu     | Đối mật khẩu                                                                           |
| Q                                            | 3                                |                                       | Không tìm thấy | dữ liệu |           |                        |            |                 | 🗣 TÍNH NĂNG                                                                            |
|                                              |                                  |                                       |                |         |           |                        |            |                 | > Xem chương trình đào tạo                                                             |
| Danh                                         | sách môn h                       | ọc đã đăng ký: 6 môn, 14 tín chỉ      |                |         |           |                        |            |                 | > Xem môn học tiên quyết                                                               |
| Xóa                                          | Mã MH 🔺                          | Tên môn học                           | Nhóm tố        | Số TC   | Lớp       | Ngày đăng ký           | Trạng thái | Thời khóa biểu  | ✓ Đăng ký môn học                                                                      |
| ×                                            | LING095                          | Kinh tế vi mô (2+0)                   | KITE.CQ.04     | 2       | D22KETO04 | 06/11/2022<br>20:30:57 |            | IE              | Xem học bổng     Xem học phí                                                           |
| ×                                            | LING138                          | Marketing căn bản (3+0)               | KITE.CQ.04     | 3       | D22KETO04 | 06/11/2022             |            | :=              | <ul> <li>Xem thời khóa biểu tuần</li> </ul>                                            |
| ×                                            | LING169                          | Nguyên lý thống kê kinh tế (0+2)      | KITE.TT.08     | 2       | D22KETO08 | 06/11/2022             |            | :=              | <ul> <li>Xem thời khóa biêu học kỳ</li> <li>Xem lịch thi</li> </ul>                    |
| ×                                            | LING347                          | Toán cao cấp C2 (2+0)                 | KITE.CQ.04     | 2       | D22KETO04 | 06/11/2022             |            | i=              | <ul> <li>Xem điểm</li> <li>Đánh giá kết quả rèn luyên</li> </ul>                       |
| ×                                            | KTCH002                          | Giáo dục thể chất (Lý thuyết) (2+0)   | HPC.CQ.18      | 2       | *         | 06/11/2022             |            | IE              | > Khảo sát đánh giá                                                                    |
| ×                                            | KTCH001                          | Phương pháp nghiên cứu khoa học (3+0) | HPC.CQ.17      | 3       | *         | 08/11/2022<br>10:01:27 |            | i               | <ul> <li>&gt; Đang kỳ cap giảy chứng n</li> <li>&gt; Xem giấy chứng nhận đã</li> </ul> |
|                                              |                                  |                                       |                |         |           | 1                      | 🕒 Xuấ      | t phiếu đăng ký | Gap nhạt thông tin lý lịch                                                             |

- Bước 2: Chụp hình lại hoặc in theo định dạng (\*.pdf) kết quả đăng ký kèm theo mã

QR code

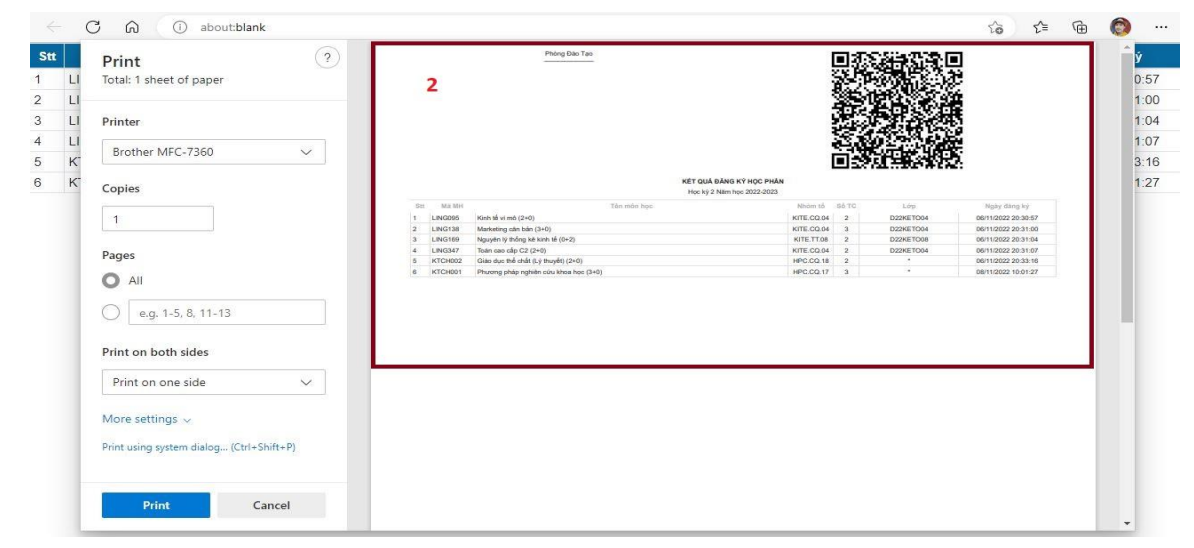